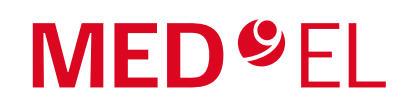

# Quick Guide Remote Care with HearCare MED-EL

## About HearCare MED-EL

The HearCare MED-EL app is a mobile application that allows you to check your MED-EL devices, create backups of your audio processor, send audio processor data to, or receive audio processor updates from your hearing professional.

The HearCare MED-EL app is available for Android and iOS. You can download the app from your preferred app store (e.g., Google Play or Apple App Store).

With **Remote Care**, you can stay in contact with your hearing professional and share device information or receive audio processor updates. For information on clinics providing remote care please contact your local MED-EL representative.

## **Check Pending Requests from Clinics**

After establishing a connection to the clinic providing remote care, the clinic can send you a Remote Care request. A Remote Care request is always related to a specific audio processor.

#### NOTE: Please note that such requests will expire after some time.

- 1. Open the Dashboard.
- 2. Tap Pending requests from clinics. The number next to the icon indicates the number of pending requests.
- 3. Up to the latest 5 pending requests from clinics are listed including their expiry date. Tap a request to open it.
- 4. Optional: Tap See all to switch to the related pending requests screen and see all pending requests in case more than 5 requests are pending.

You can always open the main menu and tap Remote Care to check pending Remote Care requests.

### Accept or Decline a Clinic Request

Before Remote Care can be provided by a clinic, a connection to the clinic needs to be established.

- 1. Open Clinics.Tap the name of the clinic in the section Pending clinic requests.
- 2. A screen opens with detailed information about the clinic, including an expiration date for the request.
  - Accept: Tap Accept to start using Remote Care with this clinic. Be aware that this implies that all audio processor related data, e.g., audio processor configurations, will be shared with the clinic.
  - Decline: Tap Decline to refuse to connect to the clinic.

## **Check Configuration**

The clinic can create a new audio processor configuration and send it to you. You can install it on your audio processor using the HearCare MED-EL app.

NOTE: Once started, do not stop or interrupt the installation process as this might lead to an error of the audio processor.

- 1. Open Remote Care and tap Configurations to check the state for every available audio processor:
  - Up to date: Your audio processor configuration is up to date. There is nothing to do.
  - Install new configuration: A new audio processor configuration created by your clinic is available.
  - Install backup: A backup of the previous audio processor configuration has been created and is available for installation.

## Install a Configuration

- 1. Open Remote Care. Tap Configurations. The configuration state for every available audio processor is checked.
- 2. Make sure the preconditions are fulfilled and there is enough time for the installation process.
- 3. Decide, if you want to install a new audio processor configuration or if you wish to revert to the previous configuration:
  - New configuration: Tap Install new configuration to install a new audio processor configuration provided by the clinic.
    Revert to the previous configuration: Tap Install backup to revert to the previous audio processor configuration. Be aware
  - that this option is only available for a specific time after a new configuration has been installed.
- 4. Details about the audio processor and the configuration is displayed. Tap Next.
- 5. Read the information about the installation process. Tap Install.
- 6. The installation process starts and shall not be stopped nor interrupted.

• PULSAR

To install a configuration to another audio processor, repeat the steps.

## Requirements

• SONNET 3

SONNET 3 EAS

| Smartphone requirements                | Supported operating systems                                                      |                                        |
|----------------------------------------|----------------------------------------------------------------------------------|----------------------------------------|
| • 200 MB free storage space            | Android:                                                                         | iOS:                                   |
| • Support of Bluetooth® 4.2 or higher* | Android 8, Android 9, Android 10, Android 11, Android 12, Android 13, Android 14 | iOS 13, iOS 14, iOS 15, iOS 16, iOS 17 |
| Internet connection                    |                                                                                  |                                        |
| Compatible audio processors            | Compatible implants                                                              | _                                      |
| • RONDO 3                              | SYNCHRONY series                                                                 | —                                      |
| SONNET 2                               | CONCERTO series                                                                  |                                        |
| SONNET 2 FAS                           | SONATA series                                                                    |                                        |

For more information on the app, please refer to the HearCare MED-EL app user manual, which can be found in the HearCare MED-EL app main menu under 🚇.

\* The Bluetooth® word mark and logos are registered trademarks owned by Bluetooth SIG, Inc. and any use of such marks by MED-EL Elektromedizinische Geräte GmbH is under license.